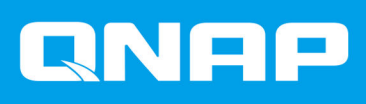

# QNAP 外接 RAID 裝置

# 軟體使用手冊

文件版本: 5 28/10/2019

# 目錄

#### 1. 總覽

| 關於 QNAP 外接 RAID 裝置 | 2 |
|--------------------|---|
| QNAP 外接 RAID 裝置類型  | 2 |
| RAID 類型            | 2 |

## 2. QNAP External RAID Manager

| 主畫面                                  | 5 |
|--------------------------------------|---|
| <br>RAID 設定                          | 6 |
| 在 RAID 裝置上建立 RAID 群組                 | 7 |
| 在 RAID 裝置上移除 RAID 群組                 | 8 |
| 磁碟資訊                                 | 8 |
| 韌體資訊                                 | 9 |
| 在 QNAP External RAID Manager 中更新裝置韌體 | 9 |
| 系統記錄                                 |   |
|                                      |   |

## 3. QTS 外接 RAID 管理

| 儲存模式                    |    |
|-------------------------|----|
| 儲存空間設定                  |    |
| 在 RAID 裝置上建立儲存池         | 14 |
| 在硬碟轉接盒上建立儲存池            |    |
| 在 RAID 裝置上建立靜態磁碟區       |    |
| 在硬碟轉接盒上建立靜態磁碟區          |    |
| 將 RAID 裝置設定為外部儲存裝置      |    |
| 儲存空間管理                  |    |
| 設定備用磁碟                  |    |
| 在 NAS 儲存模式中轉移外接 RAID 裝置 |    |
| 外接 RAID 裝置健康狀態          |    |
| RAID 裝置健康狀態             |    |
| 硬碟轉接盒健康狀態               |    |
| 在 QTS 中更新外接 RAID 裝置韌體   |    |
| 自動播放選單                  |    |
|                         |    |

## 1. 總覽

#### 關於 QNAP 外接 RAID 裝置

QNAP 外接 RAID 裝置是專為增加 NAS 或電腦儲存容量而設計的擴充設備系列。外接 RAID 裝置具備硬體 RAID 特色,因此與其他的 QNAP 擴充設備不同。主機可以獨立存取外接 RAID 中的磁碟,或外接 RAID 裝置 可利用硬體 RAID 結合磁碟,以便主機將這些磁碟當成一個大型磁碟來存取。有些外接 RAID 裝置有硬體開關 可用於進行儲存設定,有些機型只能透過軟體介面來設定。

#### QNAP 外接 RAID 裝置類型

| 装置類型       | 摘要                                                                                                  | 型號範例                      |
|------------|----------------------------------------------------------------------------------------------------|---------------------------|
| 外接 RAID 裝置 | 具有硬體 RAID 功能的擴充設備,<br>使用連接線連接到 NAS 或電腦。                                                             | TR-004 \ TR-002 \ TR-004U |
| 硬碟轉接盒      | 具有硬體 RAID 功能的小裝置,可<br>讓您將 1-2 個小硬碟安裝到 NAS<br>或電腦的較大硬碟機槽中(例如,<br>將兩個 2.5 吋 SATA 硬碟機安裝到<br>3.5 吋機槽中)。 | QDA-A2AR \ QDA-A2MAR      |

#### RAID 類型

QNAP 外接 RAID 裝置支援下列的 RAID 類型。

#### ① 重要

- 可用的 RAID 類型會隨裝置型號而異。如需支援的 RAID 類型完整清單,請查看您的外接 RAID 裝置的硬體使用手冊。
- 當 RAID 群組是由容量不同的硬碟組成,所有硬碟皆會以最小硬碟的容量運作。例如, 假設 RAID 群組由五個 2 TB 硬碟與一個 1 TB 硬碟組成,總容量為 6 TB。
- 當一個 RAID 群組是由存取速度不同的硬碟(SSD、HDD、SAS)組成 · 所有硬碟皆會 以最慢硬碟的容量運作。
- QNAP 建議您為不同容量與類型的硬碟分別建立各自的 RAID 群組。

| RAID 類型 | 硬碟數量 | 硬碟容錯 | 容量    | 總覽                                                               |
|---------|------|------|-------|------------------------------------------------------------------|
| 個別      | 1    | 0    | 硬碟總容量 | <ul> <li>NAS 或伺服器會將 RAID 裝置中<br/>安裝的每個磁碟識別為獨立磁<br/>碟。</li> </ul> |
|         |      |      |       | <ul> <li>不是真正的 RAID 類型。無法防<br/>護硬碟故障,也無法提升效能。</li> </ul>         |
|         |      |      |       | • 此種組態設定又稱為埠倍增器。                                                 |

| RAID 類型              | 硬碟數量                      | 硬碟容錯     | 容量                | 總覽                                                                                              |
|----------------------|---------------------------|----------|-------------------|-------------------------------------------------------------------------------------------------|
| JBOD(簡<br>單磁碟綁<br>定) | ≥2                        | 0        | 合併硬碟總容量           | <ul> <li>以線性方式合併磁碟。QTS 會在<br/>一個磁碟寫滿資料後,再寫入下<br/>一個硬碟。</li> </ul>                               |
|                      |                           |          |                   | • 使用所有硬碟的總容量。                                                                                   |
|                      |                           |          |                   | <ul> <li>不是真正的 RAID 類型。無法防<br/>護硬碟故障,也無法提升效能。</li> </ul>                                        |
|                      |                           |          |                   | • 除非您有必須使用 JBOD 的特殊<br>理由·否則應改用 RAID 0。                                                         |
| RAID 0               | ≥ 2                       | 0        | 合併硬碟總容量           | • 使用等量配置方式合併硬碟。                                                                                 |
|                      |                           |          |                   | • RAID 0 的讀寫速度最快,且可使<br>用全部硬碟容量。                                                                |
|                      |                           |          |                   | <ul> <li>無法防護硬碟故障。此 RAID 類<br/>型必須搭配適當資料備份機制。</li> </ul>                                        |
|                      |                           |          |                   | <ul> <li>建議用於高效能的應用程式(例<br/>如影像編輯)。</li> </ul>                                                  |
| RAID 1               | 2                         | 1        | 合併硬碟總容量的一<br>半    | <ul> <li>將相同的資料副本儲存於每個硬<br/>碟。</li> </ul>                                                       |
|                      |                           |          |                   | <ul> <li>硬碟容量少了一半,但可提供高度的資料安全保障。</li> </ul>                                                     |
|                      |                           |          |                   | • 建議用於具有兩個硬碟的 NAS 裝置。                                                                           |
| RAID 5               | ≥ 3                       | 1        | 合併硬碟總容量減去<br>一個硬碟 | <ul> <li>等量合併所有硬碟的資料和同位<br/>檢查資訊。</li> </ul>                                                    |
|                      |                           |          |                   | • 同位檢查佔用一個硬碟的容量資<br>訊。                                                                          |
|                      |                           |          |                   | <ul> <li>等量會讓讀取速度隨著群組中的<br/>硬碟遞增而加快。</li> </ul>                                                 |
|                      |                           |          |                   | <ul> <li>若想兼顧資料安全、容量與運作<br/>速度,建議使用此類型。</li> </ul>                                              |
| RAID 10              | ≥ <b>4</b><br>(必須是偶<br>數) | 每對硬碟 1 個 | 合併硬碟總容量的一<br>半    | <ul> <li>每兩個硬碟配成一對,且使用</li> <li>RAID 1 配對以保障資料安全。然後使用 RAID 0 將所有成對的硬碟</li> <li>等量合併。</li> </ul> |
|                      |                           |          |                   | <ul> <li>提供絕佳的隨機讀寫速度和硬碟<br/>故障防護功能,但少了一半的硬<br/>碟總容量。</li> </ul>                                 |
|                      |                           |          |                   | <ul> <li>建議用於需要高隨機存取效能與</li> <li>容錯能力的應用程式</li> <li>例如資料</li> <li>庫。</li> </ul>                 |

## 2. QNAP External RAID Manager

QNAP External RAID Manager 是 Windows 和 Mac 電腦適用的工具程式,可用來檢視和設定已連接的 QNAP 外接 RAID 裝置。

## ① 重要

- 若要在 QNAP 外接 RAID 裝置上設定 RAID 群組和編輯 RAID 設定,設備的模式開關必 須設為軟體控制模式。
- 如果外接 RAID 裝置的模式開關未設為軟體控制模式,或裝置不支援軟體控制模式, QNAP External RAID Manager 便只能用來查看硬體和 RAID 群組資訊,以及更新裝置 的韌體。

#### 提示

若要下載 QNAP External RAID Manager,請前往 https://www.qnap.com/utilities。

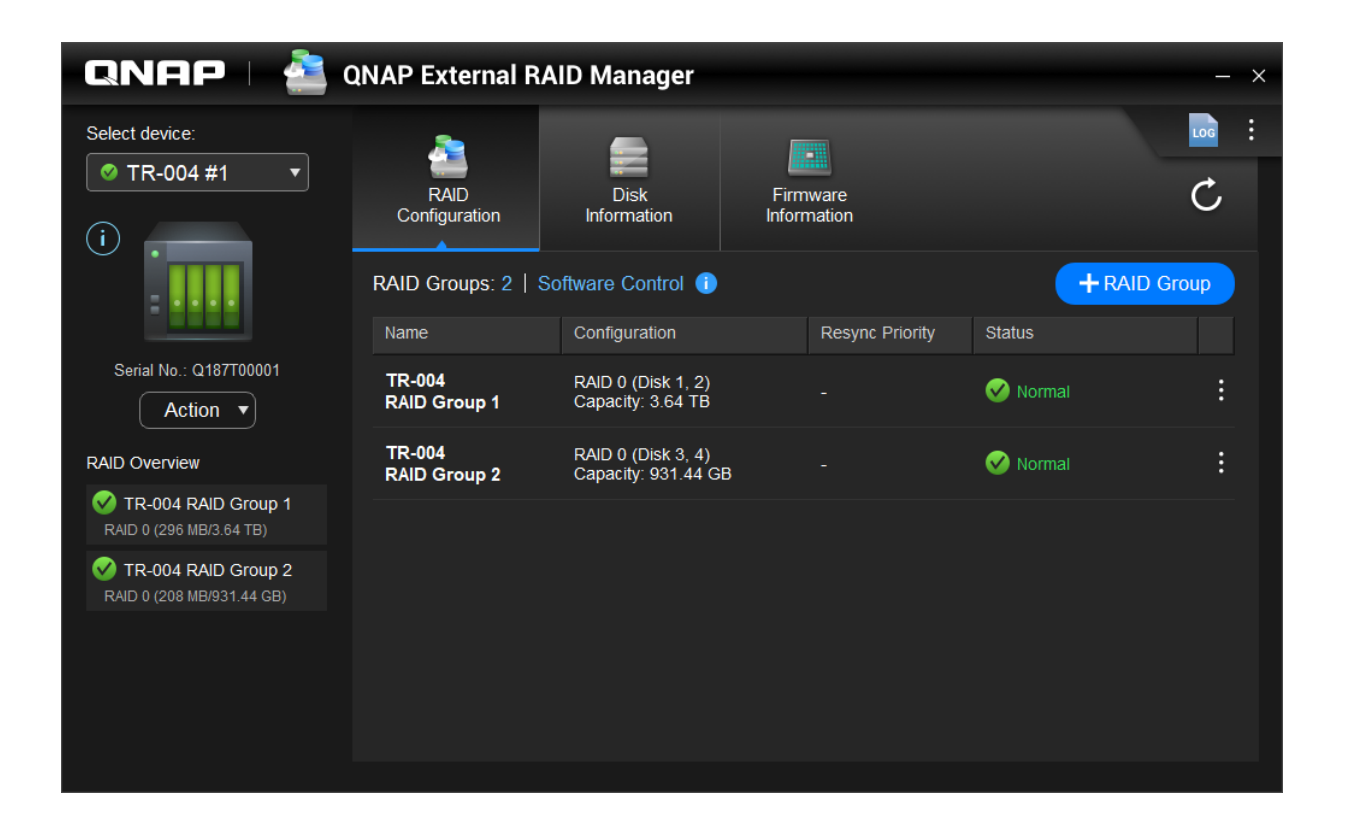

#### 主畫面

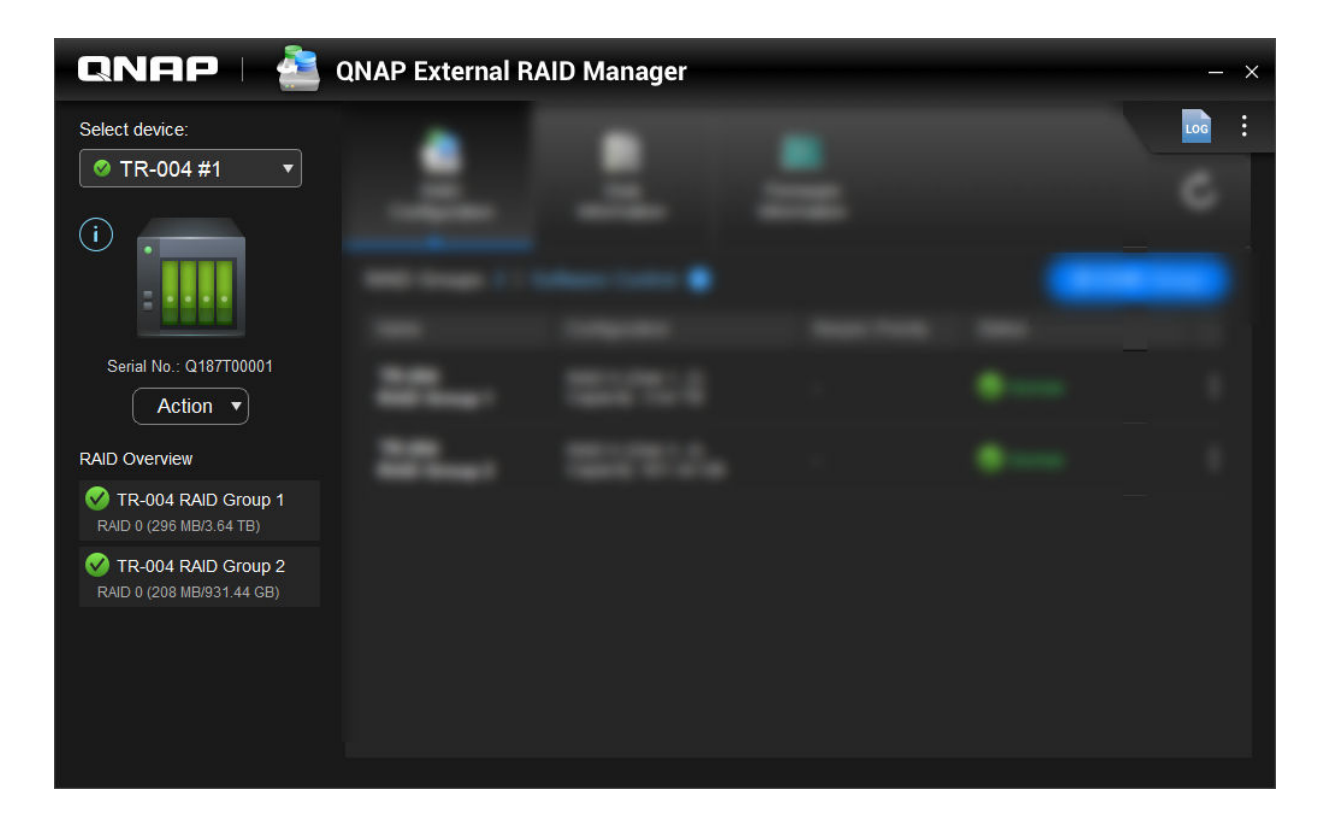

| UI 元素          | 描述                                                            |
|----------------|---------------------------------------------------------------|
| 選取裝置           | 選擇欲管理的外接 RAID 裝置。                                             |
| $(\mathbf{i})$ | 查看下列裝置資訊:                                                     |
|                | • 裝置健康狀態                                                      |
|                | <ul> <li>• 裝置型號</li> </ul>                                    |
|                | <ul> <li>序號</li> </ul>                                        |
|                | <ul> <li>         ·</li></ul>                                 |
|                | <ul> <li>● 匯流排類型</li> </ul>                                   |
|                | <ul> <li>系統溫度</li> </ul>                                      |
|                | • 系統風扇轉速                                                      |
| [動作] > [定位]    | 磁碟 LED 燈號將閃爍且裝置發出嗶聲以利裝置定<br>位。                                |
| [動作] > [退出]    | 將裝置與主機電腦中斷連線。                                                 |
| LOG            | 檢視系統記錄。如需詳細資訊,請參見:系統記錄。                                       |
| :              | 檢查 QNAP External RAID Manager 的可用更新、查<br>看使用說明、以及變更介面語言或地區設定。 |

#### RAID 設定

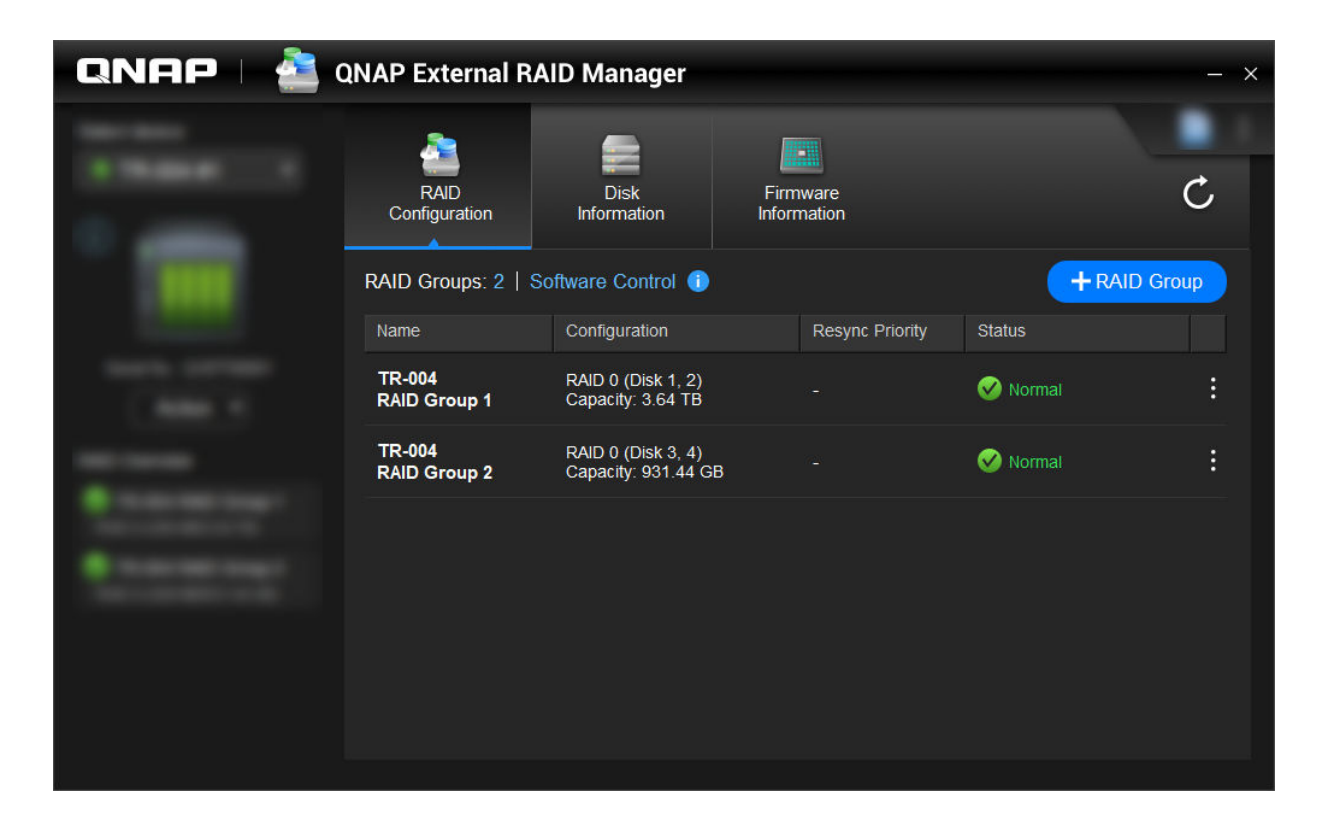

| UI 元素          | 描述                                                                                                    |
|----------------|----------------------------------------------------------------------------------------------------|
| C              | 重新整理 RAID 群組資訊和狀態。                                                                                        |
| 控制模式           | <ul> <li>軟體控制:裝置的模式開關設為軟體控制模式。</li> <li>您可以在 QNAP External RAID Manager 公用程式中編輯 RAID 設定。</li> </ul>       |
|                | <ul> <li>硬體控制:裝置的模式開關設為 RAID 模式或個<br/>別模式。您無法在 QNAP External RAID<br/>Manager 公用程式中編輯 RAID 設定。</li> </ul> |
| + RAID 群組      | 建立新的 RAID 群組。如需詳細資訊,請參見:在<br>RAID 裝置上建立 RAID 群組。                                                          |
| > 編輯重新同步優先順序   | 此設定會決定重建和同步等 RAID 作業的最低速度。<br>您可以選擇下列其中一個優先等級。                                                            |
|                | <ul> <li>服務優先:外接 RAID 裝置會以較慢速度執行<br/>RAID 作業以保持儲存存取速度。</li> </ul>                                         |
|                | <ul> <li>預設:外接 RAID 裝置會以預設速度執行 RAID<br/>作業。</li> </ul>                                                    |
|                | <ul> <li>重新同步優先:外接 RAID 裝置會以較快速度執行 RAID 作業。使用者可能發現,儲存效能在<br/>RAID 作業進行時會降低。</li> </ul>                    |
| ▶ > 移除 RAID 群組 | 刪除 RAID 群組。如需詳細資訊,請參見:在 RAID 裝置上移除 RAID 群組。                                                               |

#### 在 RAID 裝置上建立 RAID 群組

警告

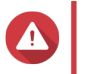

建立 RAID 群組會導致 RAID 裝置暫時中斷連線後再次連線。為避免資料遺失,請先停止對裝置的所有讀寫存取,再執行此動作。

- 務必將 RAID 裝置的模式開關設為軟體控制模式。 如需詳細資訊,請參見裝置的硬體使用手冊。
- 2. 將裝置連接至主機 PC 或 Mac。
- 3. 在主機上開啟 QNAP External RAID Manager。
- 4. 前往 [RAID 設定]。
- 5. 按一下 [+ RAID 群組]。 [建立 RAID 群組] 視窗隨即開啟。
- 選取 RAID 類型。
   如需詳細資訊,請參見: RAID 類型。
- 7. 選擇至少兩個磁碟。
- 警告 所選磁碟中的全部資料將被刪除。
  - a. 在[磁碟]下,按一下下拉式清單。
  - b. 選擇磁碟。
  - **c.** 按一下 [ 選取 ]。
- 選擇性: 指定 RAID 重新同步優先順序。
   此設定會決定重建和同步等 RAID 作業的最低速度。您可以選擇下列其中一個優先等級。

| RAID 重建優先權  | 描述                                                                     |
|-------------|------------------------------------------------------------------------|
| 服務優先 (低速)   | RAID 裝置會以低於預設的較慢速度執行 RAID 作業,以保持儲存存取效能。                                |
| 預設          | RAID 裝置會以預設速度執行 RAID 作業。                                               |
| 重新同步優先 (高速) | RAID 裝置會以高於預設的較快速度執行 RAID 作<br>業.以更快完成作業。您可能發現.儲存效能在<br>RAID 作業進行時會降低。 |

#### 重要

1

- 您無法為以下類型的群組設定 RAID 優先權: RAID 0、JBOD。
- 此設定僅於 RAID 裝置使用期間調整 RAID 作業速度。當裝置閒置時,所有 RAID 作業的執行速度皆會調整至最快。
- 在部分機型上,裝置進入待命模式時,RAID 重建作業會暫停;裝置退出待命模式時,系統會 繼續執行 RAID 重建。USB 線中斷連線或已連接的用戶端進入休眠、待命或睡眠模式時,裝 置會進入待命模式。
- **9.** 按一下[**建立**]。 確認訊息隨即出現。

#### 10. 按一下 [是]。

#### 在 RAID 裝置上移除 RAID 群組

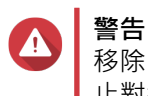

移除 RAID 群組會導致外接 RAID 裝置暫時中斷連線後再次連線。為避免資料遺失,請先停止對裝置的所有讀寫存取,再執行此動作。

- 1. 開啟 QNAP External RAID Manager。
- 2. 前往 [RAID 設定]。
- 3. 找出欲移除的 RAID 群組。
- 按一下 · 然後選擇 [移除 RAID 群組]。
   確認訊息隨即出現。

警告 RAID 群組中的全部資料將被刪除。

- 5. 確認您瞭解所有資料將被刪除。
- 6. 按一下 [是]。

#### 磁碟資訊

| QNAP 🗆 🚵 QNAP External RAID Manager |                       |                           |           |                    |                |
|-------------------------------------|-----------------------|---------------------------|-----------|--------------------|----------------|
|                                     | RAID<br>Configuration | Disk                      | Firmware  |                    | C              |
|                                     | Installed disks: 4    |                           |           | S.M.A.R.T. polling | time: 5 mins 🔅 |
|                                     | Disk                  | Manufacturer / Model      | Capacity  | RAID Group         | Status         |
|                                     | Disk 1<br>HDD         | WDC<br>WD20EVDS-63T3B0    | 1.82 TB   | 1                  | Good           |
|                                     | Disk 2<br>HDD         | WDC<br>WD20EVDS-63T3B0    | 1.82 TB   | 1                  | 🧭 <u>Good</u>  |
|                                     | Disk 3<br>HDD         | WDC<br>WD5000AAKX-22ERMA0 | 465.72 GB | 2                  | Good           |
|                                     | Disk 4<br>HDD         | WDC<br>WD5000AAKX-22ERMA0 | 465.72 GB | 2                  | Good           |
|                                     |                       |                           |           |                    |                |
|                                     |                       |                           |           |                    |                |
|                                     |                       |                           |           |                    |                |
|                                     |                       |                           |           |                    |                |

| UI 元素 | 描述                             |
|-------|--------------------------------|
| C     | 重新整理磁碟資訊和狀態。                   |
| (ĝ)   | 指定裝置檢查磁碟 S.M.A.R.T. 錯誤的頻率(分鐘)。 |
|       | • 允許的值:1到60                    |
|       | • 預設值:5                        |
|       | ▲ 警告<br>太過頻繁地輪詢可能影響磁碟效能。       |

#### 韌體資訊

您可在此畫面更新外接 RAID 裝置的韌體。按一下 C 可重新整理韌體資訊並線上檢查是否有較新的韌體版本。

| QNAP   🚵 | QNAP External R                                                                                                    | AID Manager                                                                                                  |                                          | - ×             |
|----------|----------------------------------------------------------------------------------------------------|----------------------------------------------------------------------------------------------------|------------------------------------------|-----------------|
|          | RAID<br>Configuration                                                                                                    | Disk<br>Information                                                                                          | Firmware<br>Information                  | Ċ               |
|          | New firmware is av<br>Current firmware versio<br>Latest firmware versio<br>Update method:<br>Automatically ins<br>Select a local firm<br>Go to <u>downloc</u> | ailable.<br>ion: 1.0.0<br>n: 1.0.3<br>tall the latest firmware ver<br>nware file:<br>ad.qnap.com to manually | sion<br>Browse download firmware updates | Update Firmware |

#### 在 QNAP External RAID Manager 中更新裝置韌體

- 1. 前往 [ QNAP External RAID Manager ] > [ 韌體資訊 ] 。
- 2. 選擇韌體更新方式。

| 韌體更新方式      | 描述                                                                                         |  |
|-------------|--------------------------------------------------------------------------------------------|--|
| 自動安裝最新的韌體版本 | 下載並安裝為新版的裝置韌體。                                                                             |  |
|             | ♥ 注意<br>只有 QNAP External RAID Manager 已<br>在線上檢查並發現有比設備目前安裝版<br>本更新的韌體版本時 · 您才能選擇這個<br>選項。 |  |
| 選取本機韌體檔案    | 使用電腦本機的韌體 IMG 檔更新韌體。按一下[瀏<br>覽]來選擇檔案。                                                      |  |
|             | ♀ 提示<br>您可以前往 https://download.qnap.com<br>下載韌體。                                           |  |

#### 3. 按一下[更新韌體]。

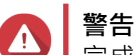

完成更新之前 · 請勿關閉裝置電源 · 拔除任何連接線或強制關閉 QNAP External RAID Manager · 除非指示這樣做 ·

**正在更新韌體**訊息隨即出現。

 按照指示完成軔體更新。 根據型號,可能會要求您關機再開機,或是中斷與裝置的連線並重新連線。 QTS 重新起動偵測裝置。

QNAP External RAID Manager > [ **韌體資訊**] 視窗將會顯示新的韌體版本。

#### 系統記錄

按一下 開啟 [系統記錄] 視窗。

|                                 |                     | System Logs                       |                                                                                                    | ×  |
|---------------------------------|---------------------|-----------------------------------|----------------------------------------------------------------------------------------------------|----|
| All Event Typ                   | Des ▼ Enter         | keywords                          | Reset                                                                                                    |    |
| Event Type                      | Date                | Source                            | Message                                                                                                    | ^  |
| <ol> <li>Information</li> </ol> | 2018-12-17 15:35:00 | Disk 3<br>(Seagate ST2000NM0053-1 | Disk connected. Disk: [Disk 3: Seagate<br>ST2000NM0053-1C1175], Enclosure: [TR-004 #1:<br>Q187T00001].         | 1  |
| <ol> <li>Information</li> </ol> | 2018-12-17 15:25:30 | RAID group: 1                     | Started rebuilding external RAID group. RAID grou<br>1, Enclosure: [TR-004 #1: Q187T00001].                    |    |
| 🛕 Warning                       | 2018-12-17 15:25:09 | RAID group: 1                     | External RAID group degraded. RAID group: 1,<br>Enclosure: [TR-004 #1: Q187T00001]. Attempting<br>rebuild RAID |    |
| ▲ Warning                       | 2018-12-17 15:24:59 | RAID group: 1                     | External RAID group degraded. RAID group: 1,<br>Enclosure: [TR-004 #1: Q187T00001]. Attempting<br>rebuild RAID | ~  |
| <                               |                     |                                   | ><br>>                                                                                                    |    |
|                                 | /18 🕨 🖓             |                                   | Display item: 1-100, Total: 1724 │ Show 100 ▼ Item                                                             | IS |
| Clear                           |                     |                                   | Export Cancel                                                                                                  |    |

| UI 元素    | 描述                                    |
|----------|---------------------------------------|
| $\nabla$ | 使用事件類型或關鍵字篩選記錄訊息。選擇下列其中<br>一個事件類型:    |
|          | • 所有事件類型                              |
|          | • 資訊                                  |
|          | • 警告                                  |
|          | • 錯誤                                  |
| 重設       | 移除篩選條件並顯示所有記錄訊息。                      |
| 清除       | 刪除所有訊息。                               |
| 匯出       | 將所有記錄訊息匯出成 CSV 檔。若有套用篩選條件,僅會匯出篩選後的記錄。 |
| 取消       | 關閉 <b>[系統記錄]</b> 視窗。                  |

## 3. QTS 外接 RAID 管理

開啟**[儲存空間與快照]**,按一下**[外接 RAID 裝置]**,然後選擇**[外接 RAID 管理]**,來查看、管理和設定 連接到 NAS 的 RAID 裝置。

> 警告 為避免發生錯誤或遺失資料,裝置仍與 NAS 連接時,請勿將 RAID 裝置的模式開關從 [軟 體控制]更改為其他模式。

| External RAID Management                     |                                                            |                     |                 |                  |                        |
|----------------------------------------------|------------------------------------------------------------|---------------------|-----------------|------------------|------------------------|
| External RAID Device: TR-004-N001 [Inserte   | External RAID Device: TR-004-N001 [Inserted Disks 3/4] 🔹 🛱 |                     |                 | Check for Update |                        |
|                                              |                                                            | TR-004 Q187T00001   |                 |                  |                        |
|                                              |                                                            |                     |                 |                  |                        |
| Mode: External Storage, Inserted Disks: 3, F | RAID Group: 1                                              |                     |                 |                  | Manage •               |
| Name/Alias                                   | Capacity                                                   | RAID Type/Disk Name | Partition       | Status           | Priority               |
| TR-004-N001 RAID Group 1                     | 931.44 GB                                                  | RAID 0              | TR-004-N001-1-1 | 🧭 Ready          | Default (Medium speed) |
| Disk 1                                       | 465.75 GB                                                  | WD5003ABYZ-011FA0   |                 | 🧭 Good           |                        |
| Disk 2                                       | 465.75 GB                                                  | WD5000AAKX-22ERMA0  |                 | 🧭 Good           |                        |
|                                              | 465.75 GB                                                  | WD5000AAK%22ERMA0   | -               | ⊘ Good           |                        |

| UI 元素      | 描述                                                                                                    |
|------------|----------------------------------------------------------------------------------------------------|
| 外接 RAID 裝置 | 選擇要管理的 RAID 裝置。                                                                                                    |
| 安全卸離       | 在 RAID 裝置處於 NAS 儲存模式時,將裝置與 NAS<br>中斷連線。QTS 會停止並安全移除裝置中的所有儲存<br>池、磁碟區和 LUN,且不刪除任何資料。然後您就可<br>以將它連接到另一部 NAS 或電腦。               |
|            | <ul> <li>[磁碟/VJBOD] · 然後選擇 [復原] &gt;</li> <li>[掃描閒置磁碟]。</li> <li>重要</li> <li>這個按鈕只有在裝置處於 NAS 儲存模式</li> <li>時才會出現。</li> </ul> |

| UI 元素         | 描述                                                                               |  |
|---------------|----------------------------------------------------------------------------------|--|
| 退出            | 在 RAID 裝置處於外部儲存模式時,將裝置與 NAS<br>安全中斷連線。然後您就可以將它連接到另一部 NAS<br>或電腦。                 |  |
|               | <ul> <li>重要</li> <li>這個按鈕只有在裝置處於外部儲存模式</li> <li>時才會出現。</li> </ul>                |  |
| 設定            | 在 RAID 裝置上建立 RAID 群組並設定儲存模式。                                                     |  |
|               | ● 重要<br>RAID 裝置的模式開關必須設為軟體控制<br>模式。                                              |  |
| 更新檢查          | 透過網際網路或使用本地端檔案更新 RAID 裝置的韌<br>體。如需詳細資訊,請參見:在 QTS 中更新外接<br>RAID 裝置韌體。             |  |
| [管理]>[設定備用磁碟] | 為 RAID 裝置設定全域熱備援磁碟。裝置上的 RAID<br>群組若有磁碟故障·熱備援磁碟便會自動取代故障的<br>磁碟。如需詳細資訊·請參見:設定備用磁碟。 |  |
| [管理]>[移除]     | 删除 RAID 群組。如果裝置含有其他 RAID 群組·系統會自動將成員磁碟指派為全域備用磁碟。                                 |  |
|               | 許選磁碟中的全部資料將被刪除。                                                                  |  |
| [管理]>[檢視磁碟]   | 檢視 RAID 裝置的磁碟資訊,包括狀態和健康狀態資訊。                                                     |  |
|               | <b>注意</b><br>選擇此選項後 · 螢幕會顯示 [磁碟/<br>VJBOD ] 畫面。                                  |  |

#### 儲存模式

QNAP RAID 裝置支援兩種儲存模式。

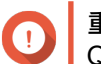

● 重要 QNAP 硬碟轉接盒僅支援 NAS 儲存模式。

| 儲存模式     | 描述                                               | 支援的 RAID 類型                           | 支援的主機                            |
|----------|--------------------------------------------------|---------------------------------------|----------------------------------|
| NAS 儲存空間 | 使用 RAID 裝置的儲存容<br>量在 QNAP NAS 上建立<br>新儲存池或靜態磁碟區。 | <ul><li>JBOD</li><li>RAID 0</li></ul> | 執行 QTS 4.3.6 或以上<br>版本的 QNAP NAS |
|          |                                                  | • RAID 1                              |                                  |
|          |                                                  | • RAID 5                              |                                  |
|          |                                                  | • RAID 10                             |                                  |

| 儲存模式   | 描述                                                        | 支援的 RAID 類型 | 支援的主機       |
|--------|-----------------------------------------------------------|-------------|-------------|
| 外部儲存空間 | 使用 RAID 裝置作為外接<br>USB 磁碟。                                 | • 個別        | Windows     |
|        | 此模式支援多個 RAID 群<br>組。當裝置連接至主機<br>時·每個 RAID 群組會顯<br>示為獨立磁碟。 | • JBOD      | • macOS     |
|        |                                                           | RAID 0      | • Linux     |
|        |                                                           | • RAID 1    | QNAP NAS    |
|        |                                                           | • RAID 5    | • 其他 NAS 裝置 |
|        |                                                           | • RAID 10   |             |

#### 儲存空間設定

#### 在 RAID 裝置上建立儲存池

#### ① 重要

- RAID 裝置的模式開關必須設為軟體控制模式。如需詳細資訊.請參見裝置的硬體使用 手冊。
- RAID 裝置不得包含現有的 RAID 群組。

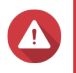

#### 警告

為避免發生錯誤或遺失資料,裝置仍與 NAS 連接時,請勿將裝置的模式開關從[硬體控制]更改為其他模式。

- 1. 開啟 [主選單] > [儲存空間與快照]。
- 按一下[外接 RAID 裝置], 然後選擇[外接 RAID 管理]。
   [外接 RAID 管理] 視窗隨即開啟。
- 按一下[設定]。
   [外接 RAID 裝置設定精靈]隨即開啟。
- 4. 按一下 [下一步]。
- 5. 選擇至少兩個磁碟。

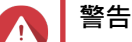

- 所選磁碟中的全部資料將被刪除。
- 系統會將所有未選到的磁碟自動指派為備用磁碟 · 且這些磁碟在 RAID 群組被刪除前無法使用。
- 6. 選取 RAID 類型。

QTS 會顯示所有可用的 RAID 類型,並自動選取最適合的 RAID 類型。

| 硬碟數量 | 支援的 RAID 類型                      | 預設的 RAID 類型 |
|------|----------------------------------|-------------|
| 兩個   | JBOD NAID 0 NAID 1               | RAID 1      |
| 三個   | JBOD \ RAID 0 \ RAID 5           | RAID 5      |
| 四個   | JBOD \ RAID 0 \ RAID 5 \ RAID 10 | RAID 5      |

#### ♀ 提示 如果您不確定該選擇哪個選項,請使用預設的 RAID 類型。 如需 RAID 類型的詳細資訊,請參見:RAID 類型。

- 7. 按一下 [**下一步**]。
- 8. 選擇 [建立儲存池]。
- **9.** 按一下[**建立**]。 確認訊息隨即出現。
- 10. 按一下 [確定]。
  - RAID 裝置就會建立 RAID 群組。
  - [建立儲存池精靈]隨即在[選取磁碟]畫面中開啟。
  - 系統會自動選取您所建立的 RAID 群組,並且 RAID 類型會設為〔單獨〕。
- **11.** 按一下 [下一步]。
- **12.** 設定警示臨界值。

當儲存池空間使用百分比達到或超出指定臨界值時,QTS 會發出警告通知。

- **13.** 按一下 [下一步]。
- **14.**按一下[建立]。 確認訊息隨即出現。
- 15. 按一下 [確定]。

QTS 會建立儲存池,然後在 [儲存空間/快照]畫面中顯示相關資訊。

#### 在硬碟轉接盒上建立儲存池

- 1. 將硬碟轉接盒設為您要使用裝置硬體模式開關的 RAID 模式。
- 在 NAS 中安裝硬碟轉接盒。 如需詳細資訊,請參見硬碟轉接盒的硬體使用手冊。
- 3. 前往[主選單]>[儲存空間與快照]>[儲存空間]>[儲存空間/快照]。
- 4. 執行下列其中一個動作。

| NAS 狀態      | 動作                          |
|-------------|-----------------------------|
| 沒有磁碟區或儲存池   | 按一下 <b>[新儲存池]</b> 。         |
| 至少一個磁碟區或儲存池 | 按一下 <b>[建立]&gt;[新儲存池]</b> 。 |

[建立儲存池精靈]視窗隨即開啟。

5. 按一下 [**下一步**]。

- 6. 在 [儲存設備] 下方,選擇 [NAS 主機]。
- 7. 在硬碟清單中,選擇硬碟轉接盒。
- 8. 在 [RAID 類型] 下方,選擇 [單獨]。
- 9. 按一下 [下一步]。

- 10. 選擇性: 設定 SSD 預留空間。 預留空間可為 RAID 群組中每個硬碟保留特定百分比的 SSD 儲存空間,藉此提升寫入權限並延長硬碟使 用壽命。在 QTS 建立 RAID 群組後,您可以減少預留空間的空間保留量。
- 提示

   若要

若要決定 SSD 預留空間的最佳空間保留量 · 請從 App Center 下載「SSD 分析工具」並執行此工具。

- **11.** 選擇性: 設定警示臨界值。 當儲存池空間使用百分比達到或超出指定臨界值時,QTS 會發出警告通知。
- 12. 按一下 [下一步]。
- 13. 按一下 [確定]。
  - [建立儲存池精靈]隨即在[選取磁碟]畫面中開啟。
  - 步驟 3 到步驟 5 所建立的 RAID 群組會被選為儲存池的磁碟。
  - RAID 類型會設為〔單獨〕。
- **14.** 按一下 [下一步]。
- **15.** 設定警示臨界值。 當儲存池空間使用百分比達到或超出指定臨界值時,QTS 會發出警告通知。
- **16.** 按一下 [ 下一步 ] 。
- **17.**按一下[建立]。 確認訊息隨即出現。
- 18. 按一下 [確定]。

QTS 會建立儲存池,然後在 [儲存空間/快照]畫面中顯示相關資訊。

#### 在 RAID 裝置上建立靜態磁碟區

#### ① 重要

警告

- RAID 裝置的模式開關必須設為軟體控制模式。如需詳細資訊,請參見裝置的硬體使用 手冊。
- RAID 裝置不得包含現有的 RAID 群組。

為避免發生錯誤或遺失資料,裝置仍與 NAS 連接時,請勿將裝置的模式開關從 [硬體控制]更改為其他模式。

- 1. 開啟 [主選單] > [儲存空間與快照]。
- 按一下[外接 RAID 裝置], 然後選擇[外接 RAID 管理]。
   [外接 RAID 管理] 視窗隨即開啟。
- 按一下[設定]。
   [外接 RAID 裝置設定精靈]隨即開啟。
- **4.** 按一下 [下一步]。
- 5. 選擇至少兩個磁碟。

#### ▲ 警告

- 所選磁碟中的全部資料將被刪除。
- 系統會將所有未選到的磁碟自動指派為備用磁碟,且這些磁碟在 RAID 群組被刪除前無法使用。
- 6. 選取 RAID 類型。

QTS 會顯示所有可用的 RAID 類型,並自動選取最適合的 RAID 類型。

| 硬碟數量 | 支援的 RAID 類型                      | 預設的 RAID 類型 |
|------|----------------------------------|-------------|
| 兩個   | JBOD \ RAID 0 \ RAID 1           | RAID 1      |
| 三個   | JBOD \ RAID 0 \ RAID 5           | RAID 5      |
| 四個   | JBOD \ RAID 0 \ RAID 5 \ RAID 10 | RAID 5      |

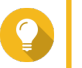

提示

如果您不確定該選擇哪個選項,請使用預設的 RAID 類型。 如需 RAID 類型的詳細資訊,請參見: RAID 類型。

- 7. 按一下 [下一步]。
- 8. 選擇 [建立磁碟區]。
- **9.** 按一下[**建立**]。 確認訊息隨即出現。
- 10. 按一下 [確定]。
  - RAID 裝置就會建立 RAID 群組。
  - [磁碟區建立精靈]隨即在 [選取磁碟]畫面中開啟。
  - 系統會自動選取您所建立的 RAID 群組,並且 RAID 類型會設為〔單獨〕。
- **11.** 按一下 [下一步]。
- **12.** 選擇性: 設定磁碟區的別名。 別名長度須為 1 到 64 個字元;可使用下列任一類型的字元:
  - 字母:A到Z,a到z
  - 數字:0到9
  - 特殊字元: 連字號 (-)、底線 (\_)。
- 13. 指定每個 inode 的位元組數目。 每個 inode 的位元組數目可決定磁碟區的空間上限,以及磁碟區可儲存的檔案與資料夾數量。增加每個 inode 的位元組數目可提高磁碟區的空間上限,但會減少檔案與資料夾數量。
- 14. 選擇性: 編輯進階設定。

| 設定    | 描述                                 | 使用者動作  |
|-------|------------------------------------|--------|
| 警示臨界值 | 當儲存區空間使用百分比達到或超出指定臨界值時,QTS會發出警告通知。 | 指定一個值。 |

| 設定                 | 描述                                                               | 使用者動作                                                                                                    |
|--------------------|------------------------------------------------------------------|----------------------------------------------------------------------------------------------------|
| 加密                 | QTS 透過 AES 256<br>位元加密功能為磁碟<br>區的所有資料加密。                         | <ul> <li>a. 設定長度為 8 到 32 個字元的加密密碼,且使用字母、數字和特殊字元的任意組合。不能包含空白字元。</li> <li>b. 選擇[儲存密鑰],在 NAS 儲存密鑰的本機副本。如此可讓 QTS 在 NAS 啟動時,自動解鎖和掛載加密磁碟區。如果未儲存密鑰,則每當 NAS 重新開機時,您皆須指定加密密碼。</li> </ul> |
|                    |                                                                  | <ul> <li>警告</li> <li>若在 NAS 儲存密鑰,則未經授權的人員只要<br/>使用這台 NAS 裝置,便可取得資料。</li> <li>如果您忘記加密密碼,不但無法存取磁碟區,<br/>也將遺失所有資料。</li> </ul>                                                      |
| 以 SSD 快取提升儲<br>存效能 | QTS 會新增此磁碟<br>區的資料到 SSD 快<br>取,以提升讀取或寫<br>入效能。                   | 無需動作                                                                                                    |
| 在磁碟區上建立共用<br>資料夾   | 磁碟區就緒時,<br>QTS 會自動建立共<br>用資料夾。只有<br>NAS 系統管理者帳<br>戶可存取新的資料<br>夾。 | <ul> <li>a. 指定資料夾名稱。</li> <li>b. 選擇[將此資料夾建立為快照共用資料夾]。</li> <li>快照共用資料夾可加速快照建立與回復作業。</li> </ul>                                                                                  |

- **15.** 按一下 [下一步]。
- **16.**按一下[完成]。 確認訊息隨即出現。
- **17.** 按一下 [確定]。

QTS 會建立並初始化磁碟區,然後建立選用性的共用資料夾。

#### 在硬碟轉接盒上建立靜態磁碟區

- 1. 將硬碟轉接盒設為您要使用裝置硬體模式開關的 RAID 模式。
- 在 NAS 中安裝硬碟轉接盒。 如需詳細資訊,請參見硬碟轉接盒的硬體使用手冊。
- 3. 前往[主選單]>[儲存空間與快照]>[儲存空間]>[儲存空間/快照]。
- 4. 執行下列其中一個動作。

| NAS 狀態      | 動作                          |
|-------------|-----------------------------|
| 沒有磁碟區或儲存池   | 按一下 <b>[新磁碟區]</b> 。         |
| 至少一個磁碟區或儲存池 | 按一下 <b>[建立]&gt;[新磁碟區]</b> 。 |

[磁碟區建立精靈]視窗隨即開啟。

- 5. 選擇 [靜態磁碟區]。
- 6. 按一下 [下一步]。

- 7. 在[儲存設備]下方,選擇[NAS 主機]。
- 8. 在硬碟清單中,選擇硬碟轉接盒。
- 9. 在 [RAID 類型] 下方,選擇 [單獨]。
- **10.** 按一下 [下一步]。
- **11.** 選擇性: 設定磁碟區的別名。 別名長度須為 1 到 64 個字元;可使用下列任一類型的字元:
  - 字母:A到Z,a到z
  - 數字:0到9
  - 特殊字元: 連字號 (-)、底線 (\_)。
- 12. 選擇性: 設定 SSD 預留空間。 預留空間可為 RAID 群組中每個硬碟保留特定百分比的 SSD 儲存空間,藉此提升寫入權限並延長硬碟使 用壽命。在 QTS 建立 RAID 群組後,您可以減少預留空間的空間保留量。

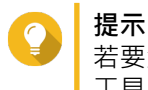

若要決定 SSD 預留空間的最佳空間保留量,請從 App Center 下載「SSD 分析工具」並執行此 工具。

- 13. 選擇性: 指定每個 inode 的位元組數目。 每個 inode 的位元組數目可決定磁碟區的空間上限,以及磁碟區可儲存的檔案與資料夾數量。增加每個 inode 的位元組數目可提高磁碟區的空間上限,但會減少檔案與資料夾數量。
- 14. 選擇性: 編輯進階設定。

| 設定                 | 描述                                              | 使用者動作                                                                                                    |
|--------------------|-------------------------------------------------|----------------------------------------------------------------------------------------------------|
| 警示臨界值              | 當儲存區空間使用百<br>分比達到或超出指定<br>臨界值時·QTS 會<br>發出警告通知。 | 指定一個值。                                                                                                    |
| 加密                 | QTS 透過 AES 256<br>位元加密功能為磁碟<br>區的所有資料加密。        | <ul> <li>a. 設定長度為 8 到 32 個字元的加密密碼,且使用字母、數字和特殊字元的任意組合。不能包含空白字元。</li> <li>b. 選擇[儲存密鑰],在 NAS 儲存密鑰的本機副本。如此可讓QTS 在 NAS 啟動時,自動解鎖和掛載加密磁碟區。如果未儲存密鑰,則每當 NAS 重新開機時,您皆須指定加密密碼。</li> <li>警告</li> <li>若在 NAS 儲存密鑰,則未經授權的人員只要使用這台 NAS 裝置,便可取得資料。</li> <li>如果您忘記加密密碼,不但無法存取磁碟區,也將遺失所有資料。</li> </ul> |
| 以 SSD 快取提升儲<br>存效能 | QTS 會新增此磁碟<br>區的資料到 SSD 快<br>取,以提升讀取或寫<br>入效能。  | 無需動作                                                                                                    |

| 設定               | 描述                                                               | 使用者動作                                                                                          |
|------------------|------------------------------------------------------------------|------------------------------------------------------------------------------------------------|
| 在磁碟區上建立共用<br>資料夾 | 磁碟區就緒時,<br>QTS 會自動建立共<br>用資料夾。只有<br>NAS 系統管理者帳<br>戶可存取新的資料<br>夾。 | <ul> <li>a. 指定資料夾名稱。</li> <li>b. 選擇[將此資料夾建立為快照共用資料夾]。</li> <li>快照共用資料夾可加速快照建立與回復作業。</li> </ul> |

- **15.** 按一下 [下一步]。
- **16.** 按一下[**完成**]。 確認訊息隨即出現。
- 17. 按一下 [確定]。

QTS 會建立並初始化磁碟區,然後建立選用性的共用資料夾。

#### 將 RAID 裝置設定為外部儲存裝置

#### ① 重要

警告

- RAID 裝置的模式開關必須設為軟體控制模式。如需詳細資訊,請參見裝置的硬體使用 手冊。
- RAID 裝置不得包含現有的 RAID 群組。

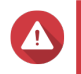

為避免發生錯誤或遺失資料,裝置仍與 NAS 連接時,請勿將裝置的模式開關從[硬體控制]更改為其他模式。

- 1. 開啟 [主選單] > [儲存空間與快照]。
- 按一下[外接 RAID 裝置],然後選擇[外接 RAID 管理]。
   [外接 RAID 管理] 視窗隨即開啟。
- 按一下[設定]。
   [外接 RAID 裝置設定精靈] 随即開啟。
- **4.** 按一下 [下一步]。
- 5. 選擇至少兩個磁碟。

#### ▲ 警告

- 所選磁碟中的全部資料將被刪除。
- 系統會將所有未選到的磁碟自動指派為備用磁碟 · 且這些磁碟在 RAID 群組被刪除前無法使用。
- 6. 選取 RAID 類型。

QTS 會顯示所有可用的 RAID 類型,並自動選取最適合的 RAID 類型。

| 硬碟數量 | 支援的 RAID 類型                      | 預設的 RAID 類型 |
|------|----------------------------------|-------------|
| 兩個   | JBOD NAID 0 NAID 1               | RAID 1      |
| 三個   | JBOD \ RAID 0 \ RAID 5           | RAID 5      |
| 四個   | JBOD \ RAID 0 \ RAID 5 \ RAID 10 | RAID 5      |

#### 提示 如果您不確定該選擇哪個選項,請使用預設的 RAID 類型。 如需 RAID 類型的詳細資訊,請參見: RAID 類型。

- 7. 按一下 [下一步]。
- 8. 選擇 [建立外接儲存空間]。
- 按一下[建立]。
   確認訊息隨即出現。
- 10. 按一下 [確定]。
- 11. 前往[主選單]>[儲存空間與快照]>[儲存空間]>[外部儲存裝置]。
- 12. 選擇 RAID 裝置上尚未初始化的分割區。

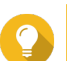

提示 按兩下 RAID 裝置,查看其所有的分割區。

- **13.** 按一下 [動作],然後選擇 [格式化]。 [格式化分割區] 視窗隨即開啟。
- 14. 選擇檔案系統。

| 檔案系統  | 建議使用的作業系統和裝置                                                                                                    |
|-------|----------------------------------------------------------------------------------------------------|
| NTFS  | Windows                                                                                                    |
| HTS+  | macOS                                                                                                    |
| FAT32 | Windows、macOS、NAS 裝置、大多數攝影機、手機、遊戲機、平板電腦                                                                                                    |
| exFAT | Windows、macOS、部分攝影機、手機、遊戲機、平板電腦         重要         • 需有 exFAT 驅動程式授權才可在QTS 中使用 exFAT。您可以前往[授權中心]購買授權。         • 請先確認您的裝置與 exFAT 相容,再選擇這個選項。 |
| EXT3  | Linux、NAS 裝置                                                                                                    |
| EXT4  | Linux、NAS 裝置                                                                                                    |

15. 指定磁碟標籤

磁碟標籤須為1到16個字元;可使用下列任一類型的字元:

- 字母: A 到 Z · a 到 z
- 數字:0到9
- 特殊字元: 連字號 (-)

- **16.** 選擇性: 啟用加密。
  - a. 選擇加密類型。 選擇下列其中一個選項:
    - AES 128 位元
    - AES 192 位元
    - AES 256 位元
  - b. 設定加密密碼。
     密碼須為 8 到 16 個字元;可使用下列任一類型的字元:
    - 字母: A 到 Z, a 到 z
    - 數字:0到9
    - 所有特殊字元(空格除外)
  - c. 確認加密密碼。
  - d. 選擇性: 選擇[儲存加密金鑰]。 選擇此選項,在 NAS 儲存加密金鑰的本機副本。如此可讓 QTS 在 NAS 啟動時,自動解鎖和掛載 加密磁碟區。如果未儲存密鑰,則每當 NAS 重新開機時,您皆須指定加密密碼。

▲ 警告

- 若在 NAS 儲存密鑰,則未經授權的人員只要使用這台 NAS 裝置,便可取得資料。
- 如果您忘記加密密碼,不但無法存取磁碟區,也將遺失所有資料。
- **17.** 按一下 [格式化]。 警告訊息隨即出現。
- **18.** 按一下 [確定]。

QTS 隨即將外接 RAID 裝置中的 RAID 群組格式化為外接磁碟。若要檢視和管理外接磁碟,請前往[主選 單]>[儲存空間與快照]>[儲存空間]>[外部儲存裝置]。

#### 儲存空間管理

#### 設定備用磁碟

- 1. 前往[主選單]>[儲存空間與快照]。
- 按一下[外接 RAID 裝置], 然後選擇[外接 RAID 管理]。
   [外接 RAID 管理] 視窗隨即開啟。
- 3. 按一下[管理]·然後選擇[設定備用磁碟]。 [設定備用磁碟]視窗隨即開啟。
- 4. 選擇至少一個閒置磁碟。
- 5. 按一下[套用]。

所選磁碟會被指派為外接 RAID 裝置中的 RAID 群組備援磁碟。

#### 在 NAS 儲存模式中轉移外接 RAID 裝置

按照以下步驟·將含有儲存池或靜態磁碟區的 RAID 裝置從原本連接的 QNAP NAS 遷移到其他 QNAP NAS (我們將此稱為目標 NAS)。

- 1. 前往 [主選單] > [儲存空間與快照] > [儲存空間] > [磁碟/VJBOD]。
- 2. 選擇裝置。
- 選擇[動作]>[安全卸離]。
   [安全卸離裝置]視窗隨即開啟。
- 4. 按一下 [套用]。
- 警告 RAID 裝置卸離之前,請勿將其中斷連線或關閉電源。

確認訊息隨即出現。

- 5. 將 RAID 裝置與 NAS 中斷連線。
- 6. 將 RAID 裝置連接至目標 QNAP NAS。
- 7. 在目標 NAS 上,前往[主選單]>[儲存空間與快照]>[儲存空間]>[磁碟/VJBOD]。
- 選擇[復原]>[掃描並復原儲存空間]。
   確認訊息隨即出現。
- 9. 按一下 [確定]。 QTS 隨即掃描 RAID 裝置的儲存池和靜態磁碟區,然後將它們顯示在 [復原精靈] 視窗。
- 10. 按一下 [ 套用 ] 。

QTS 會在 [儲存空間與快照] > [儲存空間] > 〔儲存空間/快照〕中,為目標 NAS 列出其 RAID 裝置中的所有可用儲存池、磁碟區和 LUN。

#### 外接 RAID 裝置健康狀態

#### RAID 裝置健康狀態

若要查看連接至 NAS 的 RAID 裝置狀態和健康,請前往[主選單]>[儲存空間與快照]>[儲存空間]> [磁碟/VJBOD]。

| Storage & Snapshots                                            |                                                                                                    |                   |                                                                                    |                                                                     |                                                                        | - + ×                           |
|----------------------------------------------------------------|----------------------------------------------------------------------------------------------------|-------------------|------------------------------------------------------------------------------------|---------------------------------------------------------------------|------------------------------------------------------------------------|---------------------------------|
| 허 Storage & Snapshots                                          | External RAID Device                                                                                                | 🔹 🤔 SSD Over-P    | Provisioning 🔹 📢                                                                   | 🗼 Qtier 👻 🚺 VJBC                                                    | DD/VJBOD Cloud 🔻                                                       | \$ @ \$                         |
| ⑦ Overview ∧                                                   | - 🗌 M.2 SSD 1                                                                                                    |                   |                                                                                    | Performance te                                                      | st VJBOD/VJBOD Clo                                                     | oud • Recover •                 |
| Storage<br>Snapshot                                            | - 🗌 M.2 SSD 2<br>- 🗍 SSD 1                                                                                          |                   |                                                                                    | TR-004                                                              |                                                                        |                                 |
| Storage                                                        | - 🗆 SSD 3<br>- 🗆 SSD 4                                                                                              |                   |                                                                                    |                                                                     |                                                                        |                                 |
| Storage/Snapshots<br>Cache Acceleration                        | - • Disk 1<br>- • Disk 2<br>- • Disk 3                                                                              | <                 |                                                                                    |                                                                     |                                                                        | >                               |
| Image       Image       Snapshot Backup       Snapshot Replica | - O Disk 4<br>- O Disk 5<br>- O Disk 6<br>- O Disk 7                                                                |                   |                                                                                    |                                                                     |                                                                        |                                 |
| C- iSCSI & Fibre Channel                                       | Disk 8      Disk 8      Disk 1      Disk 2                                                                          |                   |                                                                                    | TR-004<br>Enclosure Info                                            | Disk Health Action                                                     | RAID Group •                    |
|                                                                | Disk 3     Disk 4     Ø     VJBOD Cloud     SSD    Disk     Cache     Data    Spare    Free     None    Wa    Error | NAS and Enclosure | Model Name:<br>Serial Number:<br>Bus Type:<br>Storage mode:<br>RAID Configuration: | TR-004<br>Q<br>USB 3.1 Gen1<br>External Storage<br>Software Control | Firmware Version: 1.<br>System Temperature: 3<br>System fan 1 speed: 🤇 | .0.4<br>3°C / 91°F<br>⊉ 784 rpm |

#### 硬碟轉接盒健康狀態

若要查看硬碟轉接盒和其中安裝磁碟的健康狀態,請前往[主選單]>[儲存空間與快照]>[儲存空間]> [磁碟/VJBOD]。

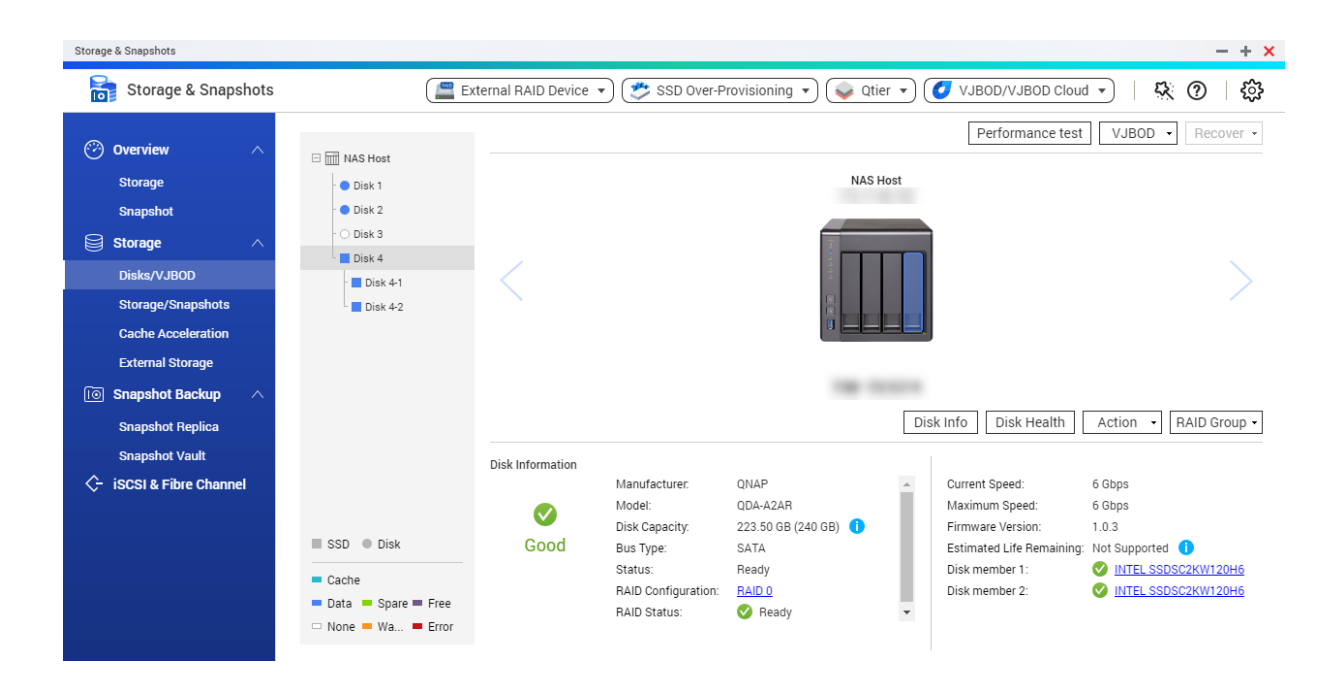

#### 在 QTS 中更新外接 RAID 裝置韌體

- 1. 前往[主選單]>[儲存空間與快照]。
- 按一下[外接 RAID 裝置], 然後選擇[外接 RAID 管理]。
   [外接 RAID 管理] 視窗隨即開啟。
- 3. 選擇 RAID 裝置。
- 4. 按一下[更新檢查]。
   [韌體管理] 視窗隨即開啟。QTS 會線上檢查是否有最新的裝置韌體。
- 5. 選擇韌體更新方式。

| 韌體更新方式    | 描述                                                          |  |
|-----------|-------------------------------------------------------------|--|
| 安裝最新的韌體版本 | 下載並安裝為新版的裝置韌體。                                              |  |
|           | 注意<br>只有 QTS 已在線上檢查並發現有比設備<br>目前安裝版本更新的韌體版本時,您才<br>能選擇這個選項。 |  |
| 選取本機韌體檔案  | 使用電腦本機的韌體 IMG 檔更新韌體。按一下 [ 瀏<br>覽 ] 來選擇檔案。                   |  |
|           | ♀ 提示<br>您可以前往 https://download.qnap.com<br>下載韌體。            |  |

6. 按一下 [**更新**]。

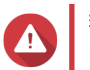

除非出現相關指示,否則請勿關閉電源或中斷與 RAID 裝置的連線。

- 按照指示完成軔體更新。 根據型號,可能會要求您關機再開機,或是中斷與裝置的連線並重新連線。 QTS 隨即重新啟動偵測裝置並顯示通知訊息。
- 8. 等系統確認韌體更新已完成。
- 9. 前往 [儲存空間與快照] > [儲存空間] > [磁碟/VJBOD]。
- 10. 按一下[復原]並選取[掃描並復原儲存空間]。

#### 自動播放選單

當 RAID 連線到 NAS 時,自動播放選單就會開啟。此選單的可用操作會隨裝置目前的儲存模式及 RAID 設定而異。

| @ QN                                                             | IAP TR-004 External RAID Enclosure                                 | ×     |  |
|------------------------------------------------------------------|--------------------------------------------------------------------|-------|--|
| Detected external RAID device partition. What do you want to do? |                                                                    |       |  |
| Storage r<br>RAID Cor                                            | node: External Storage<br>figuration: Software Control             |       |  |
|                                                                  | Open and view files<br>using File Station                          |       |  |
| 3                                                                | Use this device for backup<br>using Hybrid Backup Sync             |       |  |
|                                                                  | Configure external storage partitions<br>using Storage & Snapshots |       |  |
|                                                                  | Create NAS storage space<br>using Storage & Snapshots              |       |  |
|                                                                  | nat is an external RAID device?                                    |       |  |
| L Dong                                                           | ot ask me again                                                    |       |  |
|                                                                  |                                                                    | Close |  |

| 動作           | 描述                                                             |
|--------------|----------------------------------------------------------------|
| 開啟此外接裝置並瀏覽檔案 | 在 <b>[File Station]</b> 開啟裝置。                                  |
| 使用此裝置進行備份    | 開啟HBS。                                                         |
| 設定外接儲存分割區    | 開啟[儲存空間與快照]>[儲存空間]>[外接儲存裝置]。<br>如需詳細資訊‧請參見:將 RAID 裝置設定為外部儲存裝置。 |
| 建立 NAS 儲存空間  | 開啟[ <b>儲存空間與快照]&gt;[儲存空間]&gt;[儲存空間/快照]</b> 。<br>如需詳細資訊 · 請參見:  |
|              | • 在 RAID 裝置上建立儲存池                                              |
|              | • 在 RAID 裝置上建立靜態磁碟區                                            |
| 編輯存取權限       | 開啟 [編輯共用資料夾權限]視窗,來編輯此裝置的存取權限。                                  |